Si vuole realizzare una tabella col foglio elettronico Excel di Office che elenchi gli articoli, le quantità ed i prezzi unitari. Applicando opportunamente delle formule si dovranno ricavare l<u>'1VA</u> (20%), il <u>prezzo unitario</u> di ciascun articolo, il <u>prezzo totale</u>.

Inserire nelle celle da A1 a D11 il testo ed i numeri come appaiono in fig.1.

| Microsoft Excel - esercitazione excel1.xls |                                                    |                                  |           |                     |                   |                          |                       |          |  |  |  |
|--------------------------------------------|----------------------------------------------------|----------------------------------|-----------|---------------------|-------------------|--------------------------|-----------------------|----------|--|--|--|
| 1                                          | 🐏 <u>F</u> ile <u>M</u> odifica <u>V</u> isualizza |                                  |           | ci F <u>o</u> rmato | <u>S</u> trumenti | <u>D</u> ati Fi <u>r</u> | nestra <u>?</u> _ & > |          |  |  |  |
|                                            | ••<br>∓                                            | Arial                            | - 10      | - G C               | §∣≣ ≣             | €≣                       | - 🖄 - 🔄               | **<br>₹  |  |  |  |
|                                            | D1                                                 | 1 <b>▼</b> <i>f</i> <sub>x</sub> | 35        |                     |                   |                          |                       |          |  |  |  |
|                                            | А                                                  | В                                | С         | D                   | E                 | F                        | G                     |          |  |  |  |
| 1                                          | n.                                                 | articolo                         | quantità  | prezzo unit.        | I.V.A.            | totale                   | prezzo tot.           | _        |  |  |  |
| 2                                          | 1                                                  | radio                            | 5         | € 15,00             |                   |                          |                       |          |  |  |  |
| 3                                          | 2                                                  | masterizzatore DVD               | 4         | € 40,00             |                   |                          |                       |          |  |  |  |
| 4                                          | 3                                                  | mouse                            | 10        | € 5,00              |                   |                          |                       | =        |  |  |  |
| 5                                          | 4                                                  | televisore LCD 32"               | 2         | € 350,00            |                   |                          |                       |          |  |  |  |
| 6                                          | 5                                                  | videoregistratore                | 1         | € 30,00             |                   |                          |                       |          |  |  |  |
| 7                                          | 6                                                  | ferro da stiro                   | 2         | € 40,00             |                   |                          |                       |          |  |  |  |
| 8                                          | 7                                                  | griglia elettrica                | 3         | € 45,00             |                   |                          |                       |          |  |  |  |
| 9                                          | 8                                                  | fornetto                         | 2         | € 60,00             |                   |                          |                       |          |  |  |  |
| 10                                         | 9                                                  | telefonino UMTS                  | 1         | € 190,00            |                   |                          |                       |          |  |  |  |
| 11                                         | 10                                                 | asciugacapelli                   | 5         | € 35,00             |                   |                          |                       |          |  |  |  |
| 12                                         |                                                    |                                  |           |                     |                   |                          |                       |          |  |  |  |
| 13                                         |                                                    | w racket (racker                 | / Feelen  | ,                   |                   |                          |                       |          |  |  |  |
| 114 4                                      | •                                                  | Foglio1 / Foglio2                | / Foglio3 | /                   |                   |                          |                       | <b>_</b> |  |  |  |
| Pronto NUM                                 |                                                    |                                  |           |                     |                   |                          |                       |          |  |  |  |

## Fig.1

Si osservi che l'ultimo inserimento, il valore 35 nella cella di indirizzo D11, appare evidenziato (casella con riquadro nero più marcato) e gli indirizzi di riga (11) e di colonna (D) sono colorati per meglio individuare la casella selezionata.

Nella riga n.1, inoltre, sono state inserite le intestazioni con stile **grassetto** ed il testo degli articoli con colore **blu**.

Ogni colonna, infine, ha una larghezza volutamente dimensionata in funzione del massimo ingombro del testo inserito nelle celle incolonnate.

Per aumentare la larghezza della colonna B, ad esempio, è sufficiente portare il mouse sulla linea che demarca l'intestazione della colonna B e quella della colonna C, premere il pulsante sinistro e, tenendo premuto, spostare il mouse verso destra e poi rilasciare.

Si dovranno inserire, successivamente, le formule per completare la tabella in modo da ottenere il risultato mostrato in fig.2.

| Microsoft Excel - esercitazione excel1.xls |             |                                     |                    |     |                  |             |        |   |                 |             |            | - |         |
|--------------------------------------------|-------------|-------------------------------------|--------------------|-----|------------------|-------------|--------|---|-----------------|-------------|------------|---|---------|
| 1                                          | <u>F</u> il | e <u>M</u> odifica <u>V</u> isualiz | za <u>I</u> nseris | ci  | F <u>o</u> rmato | <u>S</u> tr | umenti | D | ati Fi <u>n</u> | estra       | <u>?</u> – | 8 | ×       |
|                                            | ₩<br>₩      | Arial                               | - 10               | -   | GC               | <u>s</u>    | ≣∃     | E | €∣              | - 3         | <u>- A</u> |   | **<br>₹ |
| G12 ▼ 🏂 =SOMMA(G2:G11)                     |             |                                     |                    |     |                  |             |        |   |                 |             |            |   |         |
|                                            | Α           | В                                   | С                  |     | D                |             | E      |   | F               |             | G          |   | F       |
| 1                                          | n.          | articolo                            | quantità           | pre | ezzo unit.       |             | .V.A.  | t | otale           | prezzo tot. |            |   | ĥ       |
| 2                                          | 1           | radio                               | 5                  | €   | 15,00            | €           | 3,00   | € | 18,00           | €           | 90,00      |   |         |
| 3                                          | 2           | masterizzatore DVD                  | 4                  | €   | 40,00            | €           | 8,00   | € | 48,00           | €           | 192,00     |   |         |
| 4                                          | 3           | mouse                               | 10                 | €   | 5,00             | €           | 1,00   | € | 6,00            | €           | 60,00      |   | Ξ       |
| 5                                          | 4           | televisore LCD 32"                  | 2                  | €   | 350,00           | €           | 70,00  | € | 420,00          | €           | 840,00     |   |         |
| 6                                          | 5           | videoregistratore                   | 1                  | €   | 30,00            | €           | 6,00   | € | 36,00           | €           | 36,00      |   |         |
| 7                                          | 6           | ferro da stiro                      | 2                  | €   | 40,00            | €           | 8,00   | € | 48,00           | €           | 96,00      |   |         |
| 8                                          | 7           | griglia elettrica                   | 3                  | €   | 45,00            | €           | 9,00   | € | 54,00           | €           | 162,00     |   |         |
| 9                                          | 8           | fornetto                            | 2                  | €   | 60,00            | €           | 12,00  | € | 72,00           | €           | 144,00     |   |         |
| 10                                         | 9           | telefonino UMTS                     | 1                  | €   | 190,00           | €           | 38,00  | € | 228,00          | €           | 228,00     |   |         |
| 11                                         | 10          | asciugacapelli                      | 5                  | €   | 35,00            | €           | 7,00   | € | 42,00           | €           | 210,00     |   |         |
| 12                                         |             | totale complessivo € 2.058,00       |                    |     |                  |             |        |   |                 |             |            |   |         |
|                                            |             |                                     |                    |     |                  |             |        |   |                 | -           |            |   |         |
|                                            |             |                                     |                    |     |                  |             |        |   |                 |             | 1.11       |   |         |
| Pronto NUM .                               |             |                                     |                    |     |                  |             |        |   |                 |             |            |   |         |

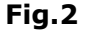

- Per ottenere il valore dell'IVA del primo articolo è sufficiente portare il mouse nella cella di indirizzo E2 e digitare nella barra della formula: =D2\*0,2
- 2. Per ottenere il totale del primo articolo nella cella di indirizzo F2 è sufficiente inserire, nella barra della formula, la somma tra il prezzo unitario e l'IVA: **=D2+E2**
- 3. Per ottenere il prezzo totale del primo articolo nella cella di indirizzo G2 basta moltiplicare la quantità per il totale: **=C2\*F2**

Si dovrebbe ripetere la procedura descritta nei punti 1, 2 e 3 per gli altri 9 articoli. Per abbreviare il lavoro si decide di utilizzare la tecnica del copia ed incolla.

- 1. Selezionare le celle E2, F2 e G2
- 2. Copiare tali formule negli appunti attraverso il comando Modifica / Copia
- 3. Selezionare la destinazione: dalla cella E3 alla cella G11 (diventano nere)
- 4. Incollare le formule copiate attraverso il comando Modifica / Incolla.

Per ottenere il totale complessivo nella cella G12 si devono sommare le celle da G2 a G11.

Per evitare di scrivere una lunga e noiosa formula si ricorre alla funzione *somma*, seguita dall'intervallo delle celle, da inserire nella barra della formula dopo aver selezionato la cella di indirizzo G12: **= somma(G2:G11)** 

A questo punto la composizione della tabella è terminata. Per migliorare l'estetica si decide di inserire il colore di riempimento *verde chiaro* tra le celle A1 e A11 e le celle tra A1 e G1.

Il testo degli articoli inseriti nelle celle da B2 a B11 è colorato in *blu* (colore carattere) ed il prezzo totale in *arancione*.

Per far precedere, infine, i valori in euro con due cifre decimali si selezionano le celle da D2 a G11 e si attribuisce il formato *valuta euro* dal menù Formato / Celle / Numero / Valuta / Posizione decimale 2 / Simbolo euro.

In riga 12 le celle da A12 a F12 subiscono il comando Unisci e centra.

Il testo totale complessivo viene orientato a destra, con stile Grassetto Corsivo.

Anche il totale complessivo presente nella cella di indirizzo G12 dovrà avere il formato € con due cifre decimali, grassetto.

Dopo aver selezionato la tabella da A1 a G12 inserire il comando **tutti i bordi** facendo clic sull'icona della barra degli strumenti standard (quella a destra del simbolo € nella figura 3).

Prima di procedere alla stampa è opportuno guardare il risultato complessivo attraverso il comando File / Anteprima di stampa (oppure facendo clic sull'icona col foglio bianco e lente di ingrandimento nella barra degli strumenti standard).

| Microsoft Excel - esercitazione excel1.xls |             |                                     |                    |                               |                |             |        |    |                 |       |          |     |             |
|--------------------------------------------|-------------|-------------------------------------|--------------------|-------------------------------|----------------|-------------|--------|----|-----------------|-------|----------|-----|-------------|
|                                            | <u>F</u> il | e <u>M</u> odifica <u>V</u> isualiz | za <u>I</u> nseris | ci F                          | <u>o</u> rmato | <u>S</u> tr | umenti | D  | ati Fi <u>n</u> | estra | ? -      | 8   | ×           |
| Ari                                        | ial         | - 1                                 | 0 -   G            | С                             | §  ≣           | ≣           | €      | ⊞  | - 🙆 -           | A     | - 2      | Ē   | ) <b>**</b> |
| G12 < 🏂 =SOMMA(G2:G11)                     |             |                                     |                    |                               |                |             |        |    |                 |       |          |     |             |
|                                            | Α           | В                                   | С                  |                               | D              |             | E      |    | F               |       | G        |     | -           |
| 1                                          | n.          | articolo                            | quantità           | prez                          | zo unit.       | 1           | .V.A.  | t  | otale           | prez  | zzo tot. |     | ĥ           |
| 2                                          | 1           | radio                               | 5                  | €                             | 15,00          | €           | 3,00   | €  | 18,00           | €     | 90,00    |     |             |
| 3                                          | 2           | masterizzatore DVD                  | 4                  | €                             | 40,00          | €           | 8,00   | €  | 48,00           | €     | 192,00   |     |             |
| 4                                          | 3           | mouse                               | 10                 | €                             | 5,00           | €           | 1,00   | €  | 6,00            | €     | 60,00    |     | Ξ           |
| 5                                          | 4           | televisore LCD 32"                  | 2                  | €                             | 350,00         | €           | 70,00  | €. | 420,00          | €     | 840,00   |     |             |
| 6                                          | 5           | videoregistratore                   | 1                  | €                             | 30,00          | €           | 6,00   | €  | 36,00           | €     | 36,00    |     |             |
| 7                                          | 6           | ferro da stiro                      | 2                  | €                             | 40,00          | €           | 8,00   | €  | 48,00           | €     | 96,00    |     |             |
| 8                                          | 7           | griglia elettrica                   | 3                  | €                             | 45,00          | €           | 9,00   | €  | 54,00           | €     | 162,00   |     |             |
| 9                                          | 8           | fornetto                            | 2                  | €                             | 60,00          | €           | 12,00  | €  | 72,00           | €     | 144,00   |     |             |
| 10                                         | 9           | telefonino UMTS                     | 1                  | €                             | 190,00         | €           | 38,00  | €  | 228,00          | €     | 228,00   |     |             |
| 11                                         | 10          | asciugacapelli                      | 5                  | €                             | 35,00          | €           | 7,00   | €  | 42,00           | €     | 210,00   | ļ   |             |
| 12                                         |             |                                     |                    | totale complessivo € 2.058,00 |                |             |        |    |                 |       |          |     |             |
| 13                                         |             |                                     |                    |                               |                |             |        |    |                 |       |          |     | Ξ.          |
|                                            |             |                                     |                    |                               |                |             |        |    |                 |       |          | -18 |             |
| Pronto NUM A                               |             |                                     |                    |                               |                |             |        |    |                 |       |          | зđ  |             |

Fig.3

Le aggiunte e le modifiche da apportare, in anteprima di stampa, sono:

- 1. Fare clic sul pulsante margini per vedere tutti i margini (sup, inf, sin, des, ecc.)
- 2. Impostare orientamento orizzontale dalla scheda pagina dopo aver fatto clic su imposta...
- 3. Impostare proporzioni al 150% della dimensione normale sempre nella scheda pagina
- 4. Centrare nella pagina orizzontalmente e verticalmente dalla scheda margini
- 5. Inserire il testo "Acquisti per il mese di Aprile" nell'intestazione al centro
- 6. Inserire la data nel piè pagina a centro.

A questo punto si dovrebbe ottenere una anteprima come quella mostrata in fig.4.

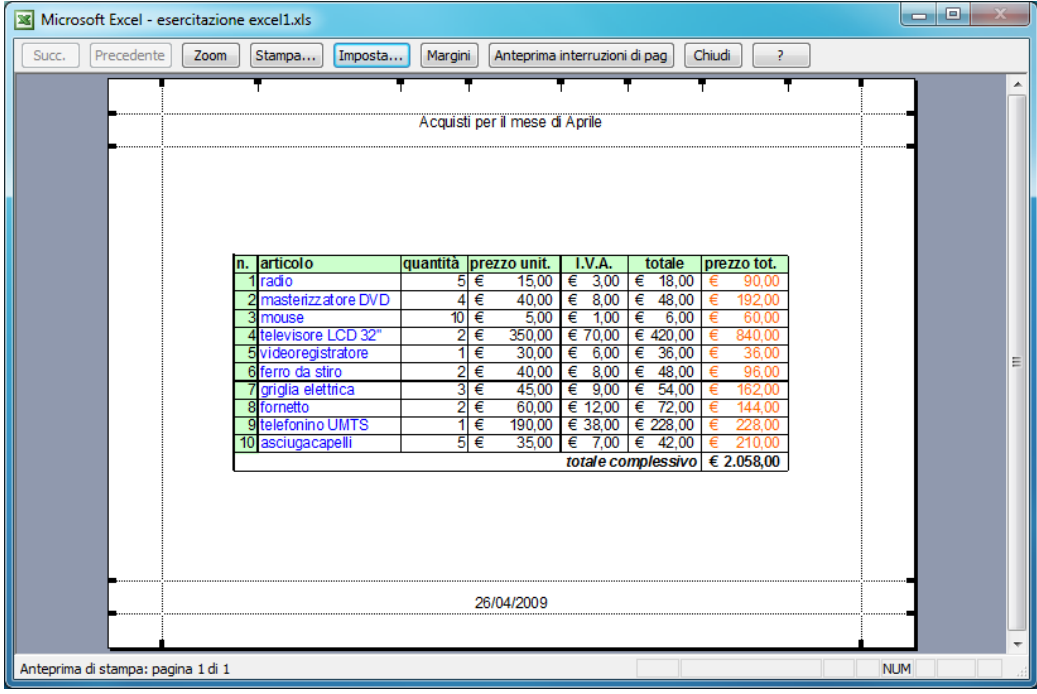

Fig.4

Per stampare è sufficiente premere il pulsante *stampa* e fare le opportune scelte nella finestra di stampa che appare sul monitor (scelta della stampante, numero di copie, ecc.). Salvare il lavoro nella cartella documenti col comando File / Salva.